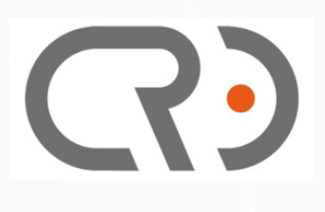

# COREXOM R405LQ LR MODULE DATASHEET

Rev. V0.7 (Preliminary) 2025/07/03

P/N : SP.F1J01G003

## **Revision History**

| Rev. | Date       | Description                                                                  |  |  |  |  |  |  |
|------|------------|------------------------------------------------------------------------------|--|--|--|--|--|--|
| 0.0  | 2024/03/27 | Draft                                                                        |  |  |  |  |  |  |
| 0.1  | 2024/04/01 | Model name updated                                                           |  |  |  |  |  |  |
| 0.2  | 2024/06/25 | P2. Updated Key SW function name                                             |  |  |  |  |  |  |
|      |            | (valid start from FW versions 0.0.70 and 2.0.6)                              |  |  |  |  |  |  |
| 0.3  | 2024/07/03 | P2. Add new item #19 to explain the function of PJ1 Conn                     |  |  |  |  |  |  |
| 0.41 | 2024/11/01 | Change P/N group number from 80. to SP.                                      |  |  |  |  |  |  |
|      |            | Add new section 1.3 MIMO RF Channels' configuration                          |  |  |  |  |  |  |
|      |            | Modify section 4.1 Product Marking, add NCC and P/N Labels                   |  |  |  |  |  |  |
| 0.5  | 2025/01/10 | <ul> <li>Following cricfg tool Menu items to adjustment</li> </ul>           |  |  |  |  |  |  |
|      |            | <ul> <li>Add criwifitool shell command to get RSSI information in</li> </ul> |  |  |  |  |  |  |
|      |            | section 2.1.4 and Connection Status in section 2.2.2                         |  |  |  |  |  |  |
| 0.6  | 2025/05/23 | Updated section 1.1 Operation Temp. up range and condition                   |  |  |  |  |  |  |
|      |            | Add command to read RSSI at STA in section 2.2.2                             |  |  |  |  |  |  |
| 0.7  | 2025/07/03 | Add new section 3.1 RF Characteristics                                       |  |  |  |  |  |  |

## **About This Document**

- Illustrations in this documentation might look different from your product.
- Depending on the model, some optional accessories, features, and software programs might not be available on your device.
- Depending on the version of operating systems and programs, some user interface instructions might not be applicable to your device.
- Documentation content is subject to change without notice. Coretronic Reality Inc. (CRI) makes constant improvements on the documentation of your computer, including this guidebook.

## **Table of Contents**

**R**)

| 1. | Intro | duction1                                   |
|----|-------|--------------------------------------------|
|    | 1.1   | Features and Specification1                |
|    | 1.2   | Major interface components location2       |
|    | 1.3   | MIMO RF Channels' configuration3           |
| 2. | Dev   | ice Tools Operation                        |
|    | 2.1   | AP mode Menu operation3                    |
|    | 2.1.  | 1 Settings (SSID)4                         |
|    | 2.2   | STA (Cline) mode Menu operation8           |
|    | 2.2.  | 1 STA (Cline) Setting8                     |
|    | 2.2.  | 2 STA Connection status9                   |
|    | 2.2.  | 3 STA Throughput Test10                    |
|    | 2.3   | System Menu operation11                    |
|    | 2.3.  | 1 System – Enable device as SAP mode11     |
|    | 2.3.  | 2 System – Enable device as STA mode11     |
|    | 2.3.  | 3 System – Enable iperf service11          |
|    | 2.4   | Throughput test by paired 2 sets EVA Kit12 |
|    | 2.4.  | 1 Setup at AP side12                       |
|    | 2.4.  | 2 Setup at STA (Cline) side12              |
|    | 2.4.  | 3 Perform iperf test12                     |
| 3. | RF    | Characteristics13                          |
|    | 3.1   | 2.4G Band13                                |
|    | 3.2   | 5G Band14                                  |
| 4. | Мес   | hanical Specification15                    |
|    | 4.1   | Mechanical dimensions15                    |
|    | 4.2   | Weight15                                   |
| 5. | Proc  | duct Marking, Ordering and Shipping Info15 |
|    | 5.1   | Product Marking (Label)15                  |

## 1. Introduction

CRI R405LQ LR Module is a high performance wireless network device, and leverage WiFi technology to implement long distance connection and data communication. It can through USB or UART to connect with Host controller, and work similar as external WiFi network module. The R405LQ can support RNDIS (Remote Network Driver Interface Specification) standard as module interface control.

When using R405LQ LR to build up connection network, please need to set up one of R405LQ LR as AP mode (default), and others R405LQ LR are set as STA (Cline) mode. They are communicate working in closed network areas.

### **1.1 Features and Specification**

The following table shows the detailed features and Spec. of R405LQ LR module.

| ltem            | Description                                           |
|-----------------|-------------------------------------------------------|
| Platform        | Qualcomm QCS405 + QCN9074                             |
| Technology      | Leverage Wi-Fi 6 (802.11ax)                           |
| MIMO            | 4T4R                                                  |
| Fraguanay       | • 2412MHz~2462MHz                                     |
| Frequency       | <ul> <li>5180MHz~5240MHz / 5745MHz~5825MHz</li> </ul> |
| RF signal B.W   | 5MHz / 10MHz / 20MHz                                  |
| Throughput      | 240 Mbps (TBC)                                        |
| Dadia Ty Dayyar | ● ≦ 24dBm @ 2.4GHz                                    |
| Radio TX Power  | ●                                                     |
| Distance        | > 10KM (Open space without distractions)              |
|                 | 1. USB 3.0 (Type C)                                   |
| Connection      | 2. USB 2.0 (Micro USB, for FW UD)                     |
|                 | 3. UART x2 (1.8V)                                     |
| Internaces      | 4. UART x1 (3.3V, for Debug only)                     |
|                 | 5. Buttons x6                                         |
| Power Supply    | DC 6.6V~17V via Power Jack                            |
|                 | • 2.4GHz 4T4R Tx < 9.8W                               |
| Power           | • 2.4GHz 4T4R Rx < 4.0W                               |
| Consumption     | • 5GHz 4T4R Tx < 13.8W                                |
|                 | • 5GHz 4T4R Rx < 4.5W                                 |
| Dimension       | 60 x 72 x 9.9 mm                                      |

Key features of R405LQ LR module

| Item            | Description                                                               |
|-----------------|---------------------------------------------------------------------------|
| Weight          | Around 21 g                                                               |
| Operation Temp. | -20 ~ 45 °C (attach with heat-sink surface area > 32800 mm <sup>2</sup> ) |
| Storage Temp.   | -20 ~ 70  ℃                                                               |
| Device Driver   | RNDIS (Remote Network Driver Interface Specification)                     |

**Notice :** When using, be sure to connect the antenna as a load at the antenna terminal to prevent no-load reflection from damaging the PA.

### 1.2 Major interface components location

Below picture identify the major interface components and connectors found on the R405LQ LR module

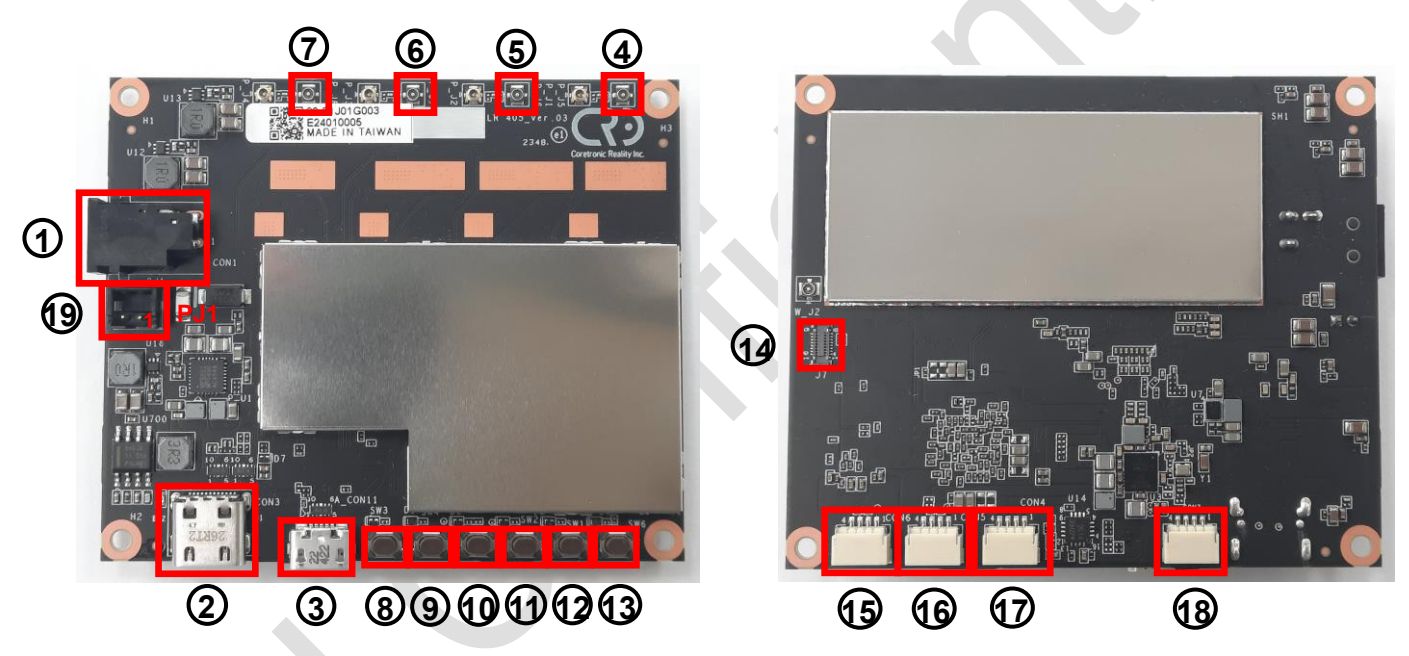

| No. | Function Description      | No. | Function Description                  |
|-----|---------------------------|-----|---------------------------------------|
| 1   | DC Power Jack             | 11  | Key SW, FAST BOOT MODE *1             |
| 2   | USB 3.0 Type C            | 12  | Key SW, N/A                           |
| 3   | USB 2.0 Micro (for FW UD) | 13  | Key SW, USB BOOT *1                   |
| 4   | RF Conn, Chain 1          | 14  | JTAG (for Debug only)                 |
| 5   | RF Conn, Chain 2          | 15  | UART (1.8V, CON6)                     |
| 6   | RF Conn, Chain 3          | 16  | UART (1.8V, CON5)                     |
| 7   | RF Conn, Chain 4          | 17  | UART (3.3V, for Debug only, CON4)     |
| 8   | Key SW, Power             | 18  | USB 2.0 (ALT with #3 for FW UD, CON7) |
| 9   | Key SW, Volume up +       | 19  | Option Power Conn PJ1 *2              |
| 10  | Key SW, Volume down -     |     | (Hirose, DF3-2P-2DSA(01))             |

\*1 Keep pressing during power on entry

\*<sup>2</sup> pin-1 : DC power in, pin-2 : GND

### 1.3 MIMO RF Channels' configuration

R405LQ module can be configured MIMO models listed in below

|       | CH1   | CH2   | CH3   | CH4   |
|-------|-------|-------|-------|-------|
| 2T/2R | TX/RX | NA    | TX/RX | NA    |
| 2T/4R | TX/RX | RX    | TX/RX | RX    |
| 4T/4R | TX/RX | TX/RX | TX/RX | TX/RX |

RF Antenna Connect type : I-PEX MHF4, P/N : 20449-001E-03

## 2. Device Tools Operation

This chapter introduces the detail setup and testing steps of R405LQ LR Module build in configuration tools, and via PC's connection and operation. Please install the ADB (Android Debug Bridge) environment in your PC at first, then refer section 1.2 to setup R405LQ LR Module and connected with PC via USB cable.

Please use the "adb devices" command to check whether the R405LQ LR module is successfully connected to the PC ? Then use the "cricfg" command to enter the device tool's control menu of R405LQ LR Module.

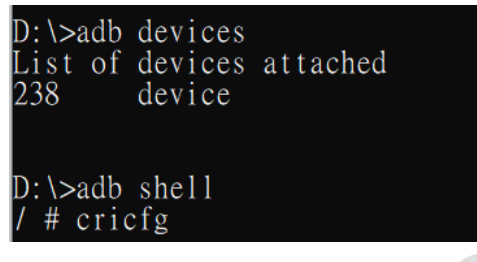

### 2.1 AP mode Menu operation

R405LQ LR EVA KIT can be configured as AP (Access Point) mode or STA (Station, Cline) mode through System Menu setup. This section introduces when R405LQ LR is configured as AP mode then re-power on. After connected with ADB PC, and enter "cricfg" command. The items select Menu will be shown on ADB PC as below.

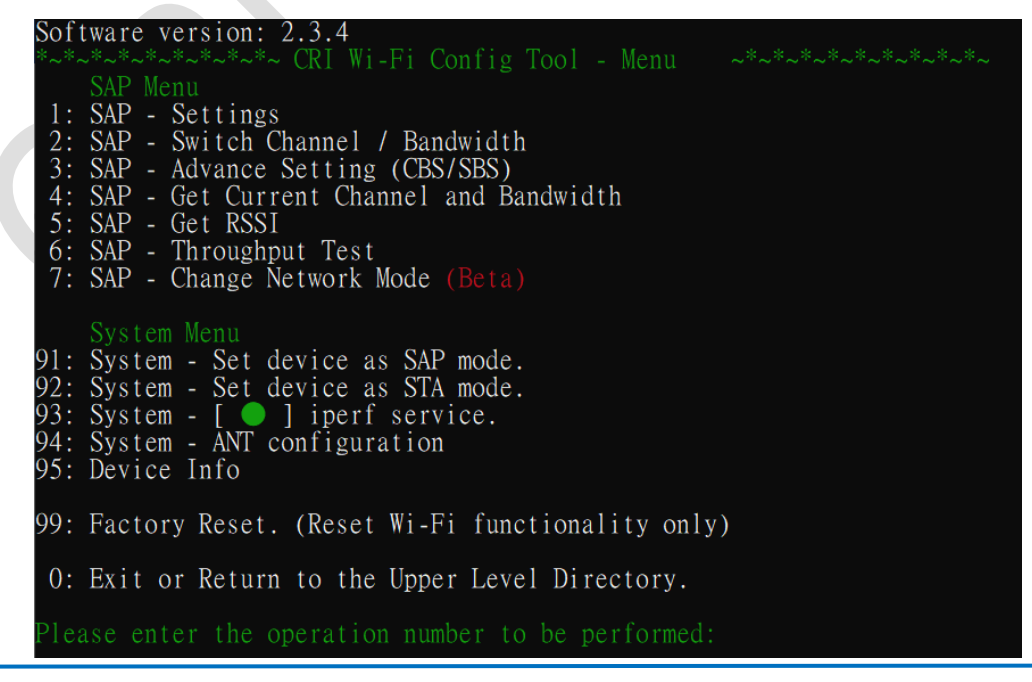

#### 2.1.1 Settings (SSID)

When enter "1" at top menu, then into "SAP - settings" menu.

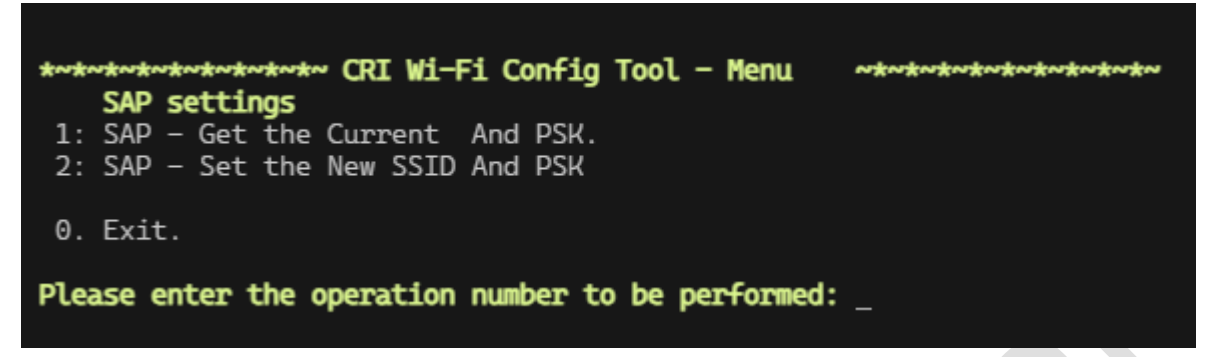

You can enter "1" again to get current SSID and Password set

Or, enter "2" to setup new SSID and Password.

Or, enter "0" will exit to go back top Menu

#### 2.1.2 Switch Channel and Bandwidth

When enter "2" at top menu, then into "SAP - Switch Channel / Bandwidth" menu.

Channel: 36 (5180 MHz) bandwidth: 20MHz (network mdoe: 11AHE20.)
\*~\*~\*~\*~\*~\*~\*~\*~ CRI Wi-Fi Config Tool - Menu ~\*~\*~\*~\*~\*~\*~\*~\*
SAP Channel / Bandwidth settings
1: SAP - Switch Channel.
2: SAP - Switch Bandwidth.
3: SAP - Switch Channel and Bandwidth.
0: Exit or Return to the Upper Level Directory.

The current Channel and Bandwidth information are shown at top line, or enter "1" to change the Channel number, or enter "2" to change Channel Bandwidth. Or, enter "3" to change Channel and Bandwidth in the same time.

Please enter the new channel: 40 Bandwidth only support: 0: 20MHz, 1: 10MHz, 2: 5MHz Please enter the new bandwidth: [0/1/2]: 1 Change channel to 40 with bandwidth to 10 MHz, please wait... Channel changed to 40 successfully. Bandwidth changed to 10MHz successfully. Channel: 40 (5200 MHz) bandwidth: 10MHz (network mdoe: 11AHE20.) \*~\*~\*~\*~\*~\*~\*~\*~ CRI Wi-Fi Config Tool - Menu SAP Channel / Bandwidth settings 1: SAP - Switch Channel. 2: SAP - Switch Channel and Bandwidth. 0: Exit or Return to the Upper Level Directory. Please enter the operation number to be performed: Please enter the operation

Or, enter "0" will exit to go back top Menu

#### 2.1.3 Advance Setting (CBS / SBS)

When enter "3" at top menu, then into "SAP – Advance setting (CBS/SBS)" menu.

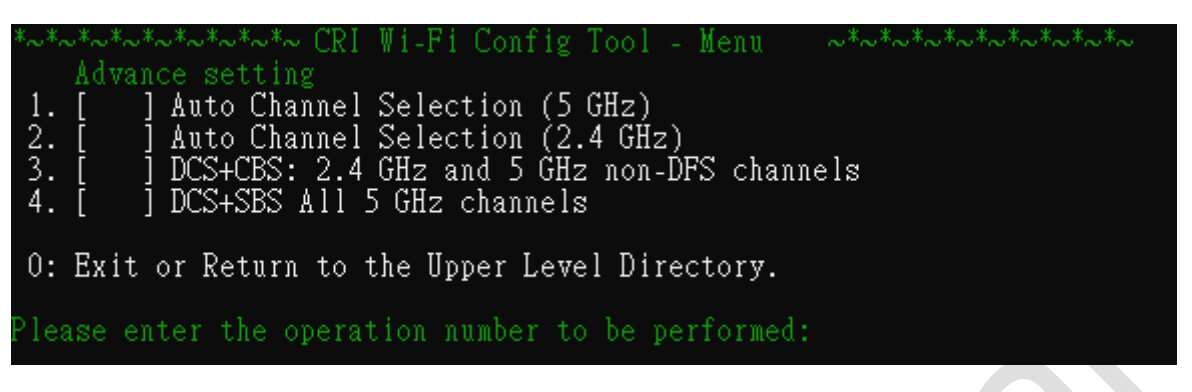

You can choose suitable item to decide channel frequency hopping range depend on RF usage.

For example, enter "3" to enable DCS+CBS frequency hopping range

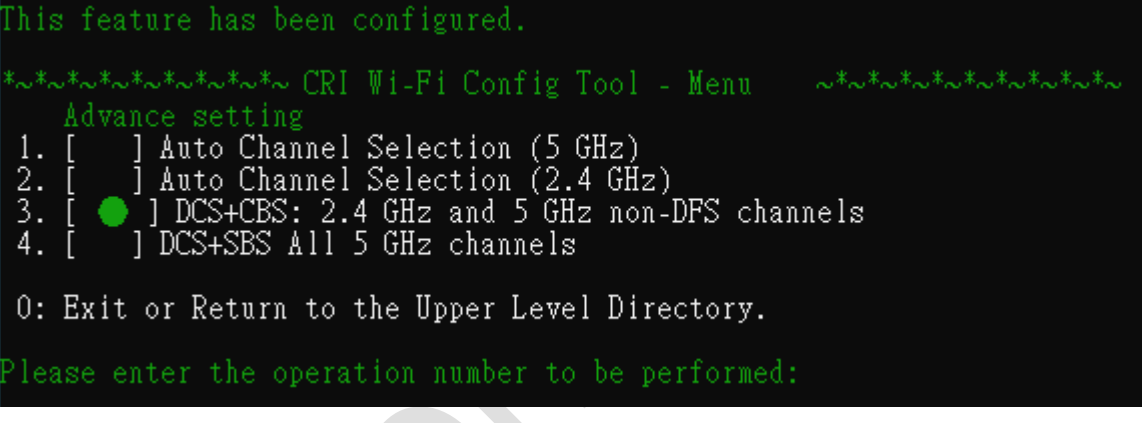

(You can choose active item again to disable)

#### 2.1.4 Get RSSI

When enter "6" at top menu, then can get RSSI information shows in below as reference depend on R405LQ LR working environment and situation.

| ADDR AID<br>STATE MAXRATE(DOT11)<br>44:a8:42:ff:46:df 1                                          | CHAN TX<br>HTCAPS<br>44 | RATE RX<br>VHTCA<br>6M                 | (RATE R<br>NPS ASS<br>17M - | SSI M<br>OCTIM<br>51 | INRSS<br>E<br>52 | I MAXR<br>IEs | SSI 1<br>MODE<br>51 | DLE<br>RXNSS<br>27 | TXSEQ<br>TXNSS<br>0 | RXSEQ<br>65535 | CAPS<br>Es | XCAPS<br>ETWt | ACAPS<br>PSMOD | E<br>0 | ERP |
|--------------------------------------------------------------------------------------------------|-------------------------|----------------------------------------|-----------------------------|----------------------|------------------|---------------|---------------------|--------------------|---------------------|----------------|------------|---------------|----------------|--------|-----|
| ь 286800                                                                                         |                         | APM                                    |                             | 1                    | glRs∣            | 00:04:        | 05                  | WME                | TFFF8               | 0211_MC        | DE_11/     | AXA_HE2       | 20 4           | 20     |     |
| RSSI is combined over<br>Minimum Tx Power<br>Maximum Tx Power<br>HT Capability<br>VHT Capability | chains                  | in dBm<br>: 0<br>: 0<br>: Yes<br>: Yes |                             |                      |                  |               |                     |                    |                     |                |            |               |                |        |     |
| MU capable                                                                                       |                         | : No                                   |                             |                      |                  |               |                     |                    |                     |                |            |               |                |        |     |
| SNR                                                                                              |                         | : 42                                   | 5.011                       |                      |                  |               |                     |                    |                     |                |            |               |                |        |     |
| Operating band                                                                                   |                         | :                                      | 5GHz                        |                      |                  |               |                     |                    |                     |                |            |               |                |        |     |
| Current Operating cla                                                                            | ss                      | : 115                                  |                             |                      |                  |               |                     |                    |                     |                |            |               |                |        |     |
| Supported Operating c<br>127 128 130                                                             | lasses                  | : 81                                   | 82 8                        | 3 84                 | 115              | 116           | 117                 | 118                | 119                 | 120 12         | 21 122     | 2 123         | 124            | 125    | 126 |
| Supported Rates                                                                                  |                         | : 12                                   | 18 2                        | 4 36                 | 48               | 72 9          | 6 10                | 8                  |                     |                |            |               |                |        |     |
| Max STA phymode                                                                                  |                         | : IEE                                  | E80211                      | _MODE                | _11AX            | A_HE20        |                     |                    |                     |                |            |               |                |        |     |
| 00:03:7f:06:00:22 2                                                                              | 44                      | 6M                                     | 14M -                       | 15                   | -15              |               | 12                  | 54                 | 0                   | 65535          | Es         | ETWt          | NULL           | Θ      |     |
| ь 144400                                                                                         |                         | APM                                    |                             | 1                    | gTRs             | 00:04:        | 04                  | WME                | IEEE8               | 0211_MC        | DE_11      | IA_HT20       | ) 42           | Θ      |     |

BTW, except to through cricfg tool Menu choose to get RSSI information, user can also through criwifitool shell command to get RSSI information.

./vendor/cri/wifi/sh/criwifitool.sh getRSSI

• Connected: STA mac address, RSSI

root@qcs405-pine:/# ./vendor/cri/wifi/sh/criwifitool.sh getRSSI
44:a8:42:ff:46:ff.-39

#### 2.1.5 Throughput Test

When enter "7" at top menu, then into "SAP – Throughput Test" menu

| ****************** CRI Wi-Fi Config Tool - SAP throughput test ***************** |
|----------------------------------------------------------------------------------|
| 1: TCP: iperf 10 seconds                                                         |
| 2: TCP: iperf 60 seconds                                                         |
| 3: TCP: assign time                                                              |
| 4: UDP: iperf 10 seconds                                                         |
| 5: UDP: iperf 60 seconds                                                         |
| 6: UDP: assign time                                                              |
|                                                                                  |
| 0. Exit.                                                                         |
|                                                                                  |
| Please enter the operation number to be performed: _                             |
|                                                                                  |

Choose the throughput test item number to perform the test as requirement, and result shows in below as reference

|                                         | 4]<br>4]<br>4]<br>4]<br>4]<br>4]<br>4]<br>4]<br>4]<br>4]<br>4] | 1.01-2.01<br>2.01-3.00<br>0.00-1.00<br>1.00-2.01<br>2.01-3.01<br>3.01-4.00<br>4.00-5.00<br>5.00-6.00<br>6.00-7.00<br>7.00-8.00<br>8.00-9.01<br>9.01-10.00 | sec<br>sec<br>sec<br>sec<br>sec<br>sec<br>sec<br>sec<br>sec<br>sec | 14.5<br>14.4<br>14.2<br>14.5<br>13.4<br>14.4<br>14.2<br>14.1<br>13.8<br>13.2<br>13.4<br>13.9 | MBytes<br>MBytes<br>MBytes<br>MBytes<br>MBytes<br>MBytes<br>MBytes<br>MBytes<br>MBytes<br>MBytes<br>MBytes | 122<br>121<br>119<br>121<br>112<br>121<br>119<br>118<br>115<br>111<br>112<br>117 | Mbits/sec<br>Mbits/sec<br>Mbits/sec<br>Mbits/sec<br>Mbits/sec<br>Mbits/sec<br>Mbits/sec<br>Mbits/sec<br>Mbits/sec<br>Mbits/sec<br>Mbits/sec | 1860<br>1840<br>1820<br>1850<br>1710<br>1840<br>1820<br>1800<br>1800<br>1760<br>1690<br>1710<br>1780 | (om:<br>(om: | itted)<br>itted)                     |
|-----------------------------------------|----------------------------------------------------------------|----------------------------------------------------------------------------------------------------|--------------------------------------------------------------------|----------------------------------------------------------------------------------------------|----------------------------------------------------------------------------------------------------|----------------------------------------------------------------------------------|----------------------------------------------------------------------------------------------------|----------------------------------------------------------------------------------------------------|--------------|--------------------------------------|
| <br>[ II<br>[ 4<br>[ 4<br>ipe:          | <br>D] In<br>4]<br>4] Se<br>rf Do                              | <br>terval<br>0.00-10.00<br>nt 17780 da<br>ne.                                                                                                    | sec<br>tagra                                                       | <br>Trans<br>139<br>ms                                                                       | <br>sfer<br>MBytes                                                                                         | <br>Bandv<br>117                                                                 | <br>vidth<br>Mbits/sec                                                                                                    | Jitte<br>0.664                                                                                       | r<br>ms      | Lost/Total Datagrams<br>0/17780 (0%) |
| *~*<br>1:<br>2:<br>3:<br>4:<br>5:<br>6: | TCP:<br>TCP:<br>TCP:<br>UDP:<br>UDP:<br>UDP:                   | <pre>iperf 10 s iperf 60 s assign tim iperf 10 s iperf 60 s assign tim</pre>                                                                              | CRI W<br>econd<br>econd<br>econd<br>econd<br>econd                 | <b>i-Fi (</b><br>s<br>s<br>s                                                                 | Config T                                                                                                   | ool -                                                                            | SAP throug                                                                                                    | hput to                                                                                              | est '        | ~*~*~*~*~*~*                         |
| Θ.                                      | Exit                                                           |                                                                                                    |                                                                    |                                                                                              |                                                                                                    |                                                                                  |                                                                                                    |                                                                                                    |              |                                      |

## 2.2 STA (Cline) mode Menu operation

This section introduces when R405LQ LR is configured as STA (Cline) mode then repower on. After connected with ADB PC, and enter "cricfg" command. The below items select Menu will shows on ADB PC.

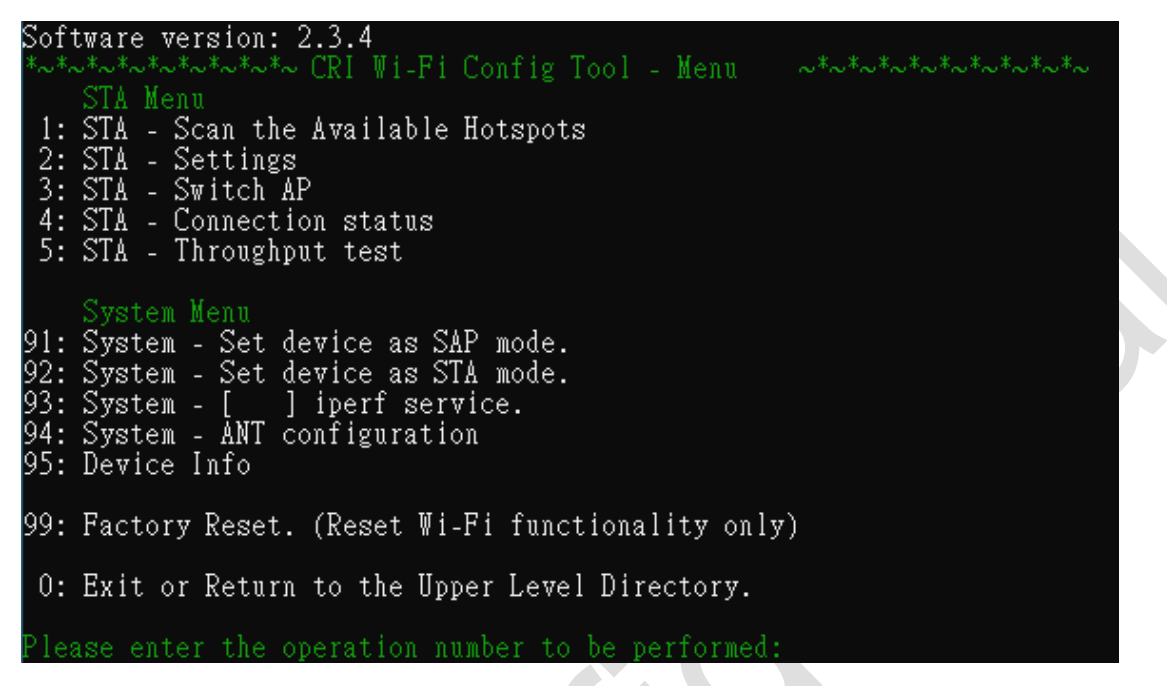

#### 2.2.1 STA (Cline) Setting

When enter "1" at top menu, then into "STA - Settings" menu.

| <pre>STA Settings 1: STA Mode: Show WPA supplicant network Info. 2: STA Mode: Get Connected SSID And PSK. 3: STA Mode: Add new SSID And PSK. 4: STA Mode: Remove Saved SSID. 5: STA Mode: List the Actived WPA supplicant. 0. Exit or Return to the Upper Level Directory.</pre> |
|----------------------------------------------------------------------------------------------------|
| Please enter the operation number to be performed: _                                                                                                    |
| ou can enter "2" to get current connected SSID of AP                                                                                                    |
| Current current connection, ssid: CRIssidJeff                                                                                                    |
| <pre>STA Settings 1: STA Mode: Show WPA supplicant network Info. 2: STA Mode: Get Connected SSID And PSK. 3: STA Mode: Add new SSID And PSK. 4: STA Mode: Remove Saved SSID. 5: STA Mode: List the Actived WPA supplicant. 0. Exit or Return to the Upper Level Directory.</pre> |
| Please enter the operation number to be performed: 2_                                                                                                    |

Or, enter "5" to get the list of active WPA supplicant which shows as below picture as reference.

```
network id / ssid / bssid / flags
0 CRIssidJeff any [CURRENT]
STA Settings
1: STA Mode: Show WPA supplicant network Info.
2: STA Mode: Get Connected SSID And PSK.
3: STA Mode: Add new SSID And PSK.
4: STA Mode: Add new SSID And PSK.
4: STA Mode: Remove Saved SSID.
5: STA Mode: List the Actived WPA supplicant.
0. Exit or Return to the Upper Level Directory.
Please enter the operation number to be performed: 5_
```

#### 2.2.2 STA Connection status

When enter "4" at top menu, then get current W405LQ LR Cline connection information.

| *~*~************* CRI Wi-Fi Config Tool - Menu                                                                                                    | ~*~** |
|----------------------------------------------------------------------------------------------------|-------|
| STA Menu<br>1: STA - Scan the Available Hotspots<br>2: STA - Settings<br>3: STA - Service Switch (on/off)<br>4: STA - Connection status<br>5: STA - Throughput test              |       |
| System Menu<br>91: System - Enable device as SAP mode.<br>92: System - Enable device as STA mode.<br>93: System - Enable iperf service.<br>95: Device Info<br>99: Factory Reset. |       |
| 0. Exit or Return to the Upper Level Directory.                                                                                                    |       |
| Please enter the operation number to be performed                                                                                                    | : 4_  |
| Connected to 46:a8:42:ff:46:a8 (on ath1)<br>SSID: CRIssidJeff                                                                                                    |       |

BTW, except to through cricfg tool Menu choose to get Connection status, user can also through criwifitool shell command to get.

./vendor/cri/wifi/sh/criwifitool.sh getConnStat

- Connected: return 1, SAP mac address
- disconnected: return 0

```
/ # ./vendor/cri/wifi/sh/criwifitool.sh getConnStat
1,46:a8:42:ff:46:dd
```

And, through below command to get RSSI value. iwlist ath1 ap

#### 2.2.3 STA Throughput Test

When enter "5" at top menu, then into "STA – Throughput Test" menu

| *~*~*~*~*~*~*~*~*~ CRI Wi-Fi Config Tool - STA throughput test ~*~*~*~*~* |
|---------------------------------------------------------------------------|
| 1: TCP: iperf 10 seconds                                                  |
| 2: TCP: iperf 60 seconds                                                  |
| 3: TCP: assign time                                                       |
| 4: UDP: iperf 10 seconds                                                  |
| 5: UDP: iperf 60 seconds                                                  |
| 6: UDP: assign time                                                       |
|                                                                           |
| 0. Exit or Return to the Upper Level Directory.                           |
|                                                                           |
| Please enter the operation number to be performed: 4_                     |

Choose the throughput test item number to perform the test as requirement, and

result shows in below as reference

| run:<br>♦♦eU | iperf3 10 seco | nds i | in UDP.       |                  |           |            |           |
|--------------|----------------|-------|---------------|------------------|-----------|------------|-----------|
| Conne        | cting to host  | 192.1 | 168.1.1, port | 5201             |           |            |           |
| [ 4]         | local 192.168  | .1.2  | port 46308 co | nnected to 192.1 | 68.1.1 po | rt 5201    |           |
| [ ID]        | Interval       |       | Transfer      | Bandwidth        | Total Da  | tagrams    |           |
| [ 4]         | 0.00-1.00      | sec   | 11.6 MBytes   | 96.9 Mbits/sec   | 1480 (o   | mitted)    |           |
| [ 4]         | 1.00-2.00      | sec   | 13.8 MBytes   | 116 Mbits/sec    | 1770 (o   | mitted)    |           |
| [ 4]         | 2.00-3.00      | sec   | 18.9 MBytes   | 158 Mbits/sec    | 2420 (o   | mitted)    |           |
| [ 4]         | 0.00-1.00      | sec   | 19.5 MBytes   | 163 Mbits/sec    | 2490      |            |           |
| [ 4]         | 1.00-2.00      | sec   | 18.3 MBytes   | 154 Mbits/sec    | 2340      |            |           |
| [ 4]         | 2.00-3.00      | sec   | 21.8 MBytes   | 183 Mbits/sec    | 2790      |            |           |
| [ 4]         | 3.00-4.00      | sec   | 16.3 MBytes   | 137 Mbits/sec    | 2090      |            |           |
| [ 4]         | 4.00-5.00      | sec   | 20.2 MBytes   | 170 Mbits/sec    | 2590      |            |           |
| [ 4]         | 5.00-6.00      | sec   | 20.0 MBytes   | 168 Mbits/sec    | 2560      |            |           |
| [ 4]         | 6.00-7.00      | sec   | 20.2 MBytes   | 169 Mbits/sec    | 2580      |            |           |
| [ 4]         | 7.00-8.00      | sec   | 20.2 MBytes   | 170 Mbits/sec    | 2590      |            |           |
| [ 4]         | 8.00-9.01      | sec   | 17.5 MBytes   | 146 Mbits/sec    | 2240      |            |           |
| [ 4]         | 9.01-10.00     | sec   | 14.1 MBytes   | 119 Mbits/sec    | 1800      |            |           |
|              |                |       |               |                  |           |            |           |
| [ ID]        | Interval       |       | Transfer      | Bandwidth        | Jitter    | Lost/Total | Datagrams |
| [ 4]         | 0.00-10.00     | sec   | 188 MBytes    | 158 Mbits/sec    | 0.718 ms  | 1081/24064 | (4.5%)    |
| [ 4]         | Sent 24064 da  | tagra | ເຫຣ           |                  |           |            |           |
|              |                | _     |               |                  |           |            |           |
| inerf        | Done           |       |               |                  |           |            |           |

## 2.3 System Menu operation

The "System Menu" are common supported by both AP mode and STA (Cline) mode of R405LQ LR.

#### System Menu 91: System - Set device as SAP mode. 92: System - Set device as STA mode. 93: System - [ ] iperf service. 94: System - ANT configuration 95: Device Info 99: Factory Reset. (Reset Wi-Fi functionality only) 0: Exit or Return to the Upper Level Directory. Please enter the operation number to be performed:

#### 2.3.1 System – Enable device as SAP mode

When enter "91" at top menu, then R405LQ LR module will be configured as AP mode, and disable STA (Cline) mode.

Note : The system only changes the configuration file. To complete the change mode, you need to restart the device.

#### 2.3.2 System – Enable device as STA mode

When enter "92" at top menu, then R405LQ LR module will be configured as STA (Cline) mode, and disable AP mode

Note : The system only changes the configuration file. To complete the change mode, you need to restart the device.

#### 2.3.3 System – Enable iperf service

When enter "93" at top menu, then R405LQ LR module will enable iperf service. After enable iperf service, the R405LQ LR can perform to response specified iperf test package on network. You can choose active item again to disable test service. 93: System - [ ] iperf service.

#### 2.3.4 Device Info

Device type: QCS405 CRI image version: G6-LR-2.1.3-debug |- wlan\_pine: "WLAN.IOE\_PN.1.3-00215-QCAHKSWPL\_SILICONZ-1 |- Meta\_Build\_ID: "QCS405.LE.2.0-00025-STD.PROD-1 Device Info: |- Service: STA |- IP: 192.168.1.2 |- MAC: 44:a8:42:ff:46:c6 |- Antena type: 4T4R |- channel 191 (2402 MHz), width: 20 MHz |- Network Mode: 11G

#### 2.3.5 Factory Reset

### 2.4 Throughput test by paired 2 sets EVA Kit

This chapter will introduce how to use 2 sets EVA Kit, one is setup as AP mode, and another one is setup as STA mode, then through R405LQ module build in tools to perform "iperf" throughput test as evaluation case.

#### 2.4.1 Setup at AP side

- A. Please refer <u>chapter 2.3.1</u> System Menu 91 operation to setup 1<sup>st</sup> EVA Kit as AP mode. Please re-power off/on once mode has been changed.
- B. Please refer <u>chapter 2.3.3</u> System Menu 93 operation to Enable iperf service.

#### 2.4.2 Setup at STA (Cline) side

- A. Please refer <u>chapter 2.3.2</u> System Menu 92 operation to setup 2<sup>nd</sup> EVA Kit as STA (Cline) mode. Please re-power off/on once mode has been changed.
- B. Please refer chapter 2.3.3 System Menu 93 operation to Enable iperf service
- C. Please refer <u>chapter 2.2.2</u> STA Menu 4, to check WiFi connection status, and confirmed WiFi has been connected.

#### 2.4.3 Perform iperf test

- A. Please refer <u>chapter 2.2.3</u> STA Menu 5, to enter STA Throughput Test Menu. Then, choose the test item which you would like to do ?
- B. For example, after enter 4, then the test result of "UDP : iperf 10 second" will be shown like below picture.

```
run: iperf3 10 seconds in UDP.
��eU
Connecting to host 192.168.1.1, port 5201
  4] local 192.168.1.2 port 46308 connected to 192.168.1.1 port 5201
  ID] Interval
                          Transfer
                                       Bandwidth
                                                        Total Datagrams
                                       96.9 Mbits/sec
                                                              (omitted)
  4]
        0.00-1.00
                         11.6 MBytes
                                                        1480
                    sec
  4]
        1.00-2.00
                         13.8 MBytes
                                        116 Mbits/sec
                                                        1770
                                                              (omitted)
                    sec
                         18.9 MBytes
  4]
        2.00-3.00
                                        158 Mbits/sec
                                                        2420
                                                              (omitted)
                    sec
                         19.5 MBytes
  4]
       0.00-1.00
                                        163 Mbits/sec
                                                        2490
                    sec
  4]
                         18.3 MBytes
        1.00-2.00
                                        154 Mbits/sec
                                                        2340
                    sec
  4]
        2.00-3.00
                    sec 21.8 MBytes
                                        183 Mbits/sec
                                                        2790
  4]
        3.00-4.00
                         16.3 MBytes
                                        137 Mbits/sec
                                                        2090
                    sec
  4]
       4.00-5.00
                         20.2 MBytes
                                        170 Mbits/sec
                                                        2590
                    sec
  4]
                         20.0 MBytes
        5.00-6.00
                                        168 Mbits/sec
                                                        2560
                    sec
  4]
        6.00-7.00
                         20.2 MBytes
                                        169 Mbits/sec
                                                        2580
                    sec
  4]
        7.00-8.00
                         20.2 MBytes
                                        170 Mbits/sec
                                                        2590
                    sec
        8.00-9.01
                         17.5 MBytes
                                        146 Mbits/sec
  4]
                                                        2240
                    sec
                                        119 Mbits/sec
  4]
        9.01-10.00
                                                        1800
                    sec
                         14.1 MBytes
 ID]
     Interval
                                                        Jitter
                          Transfer
                                       Bandwidth
                                                                  Lost/Total Datagrams
  4]
                          188 MBytes
        0.00-10.00 sec
                                        158 Mbits/sec 0.718 ms 1081/24064 (4.5%)
  4] Sent 24064 datagrams
iperf Done.
```

## 3. **RF Characteristics**

## 3.1 2.4G Band

### HE20MHz, MCS0

| item                        | contents            |      |      |      |
|-----------------------------|---------------------|------|------|------|
| Specification               | IEEE802.11ax-2.4GHz |      |      |      |
| Mode                        | OFDM                |      |      |      |
| Channel frequency (spacing) | 2412 to 2462 MHz    |      |      |      |
| Transmitter                 | Min.                | Тур. | Max. | unit |
| Power Levels                |                     | 24   |      | dBm  |
| Receiver (PER<10%)          | Min.                | Тур. | Max. | unit |
| Minimum Input Level         |                     | -94  |      | dBm  |

#### HE10MHz, MCS0

| item                        | contents            |      |      |      |  |
|-----------------------------|---------------------|------|------|------|--|
| Specification               | IEEE802.11ax-2.4GHz |      |      |      |  |
| Mode                        | OFDM                |      |      |      |  |
| Channel frequency (spacing) | 2412 to 2462 MHz    |      |      |      |  |
| Transmitter                 | Min.                | Тур. | Max. | unit |  |
| Power Levels                |                     | 24   |      | dBm  |  |
| Receiver (PER<10%)          | Min.                | Тур. | Max. | unit |  |
| Minimum Input Level         |                     | -96  |      | dBm  |  |

## HE5MHz, MCS0

| item                        | contents            |      |      |      |  |
|-----------------------------|---------------------|------|------|------|--|
| Specification               | IEEE802.11ax-2.4GHz |      |      |      |  |
| Mode                        | OFDM                |      |      |      |  |
| Channel frequency (spacing) | 2412 to 2462 MHz    |      |      |      |  |
| Transmitter                 | Min.                | Тур. | Max. | unit |  |
| Power Levels                |                     | 24   |      | dBm  |  |
| Receiver (PER<10%)          | Min.                | Тур. | Max. | unit |  |
| Minimum Input Level         |                     | -99  |      | dBm  |  |

## 3.2 5G Band

### HE20MHz, MCS0

| item                        | contents          |      |      |      |  |
|-----------------------------|-------------------|------|------|------|--|
| Specification               | IEEE802.11ax-5GHz |      |      |      |  |
| Mode                        | OFDM              |      |      |      |  |
| Channel frequency (spacing) | 5180 to 5825 MHz  |      |      |      |  |
| Transmitter                 | Min.              | Тур. | Max. | unit |  |
| Power Levels                |                   | 24   |      | dBm  |  |
| Receiver (PER<10%)          | Min.              | Тур. | Max. | unit |  |
| Minimum Input Level         |                   | -94  |      | dBm  |  |

### HE10MHz, MCS0

| item                        | contents          |      |      |      |  |
|-----------------------------|-------------------|------|------|------|--|
| Specification               | IEEE802.11ax-5GHz |      |      |      |  |
| Mode                        | OFDM              |      |      |      |  |
| Channel frequency (spacing) | 5180 to 5825 MHz  |      |      |      |  |
| Transmitter                 | Min.              | Тур. | Max. | unit |  |
| Power Levels                |                   | 24   |      | dBm  |  |
| Receiver (PER<10%)          | Min.              | Тур. | Max. | unit |  |
| Minimum Input Level         |                   | -97  |      | dBm  |  |

## HE5MHz, MCS0

| item                        | contents          |      |      |      |  |
|-----------------------------|-------------------|------|------|------|--|
| Specification               | IEEE802.11ax-5GHz |      |      |      |  |
| Mode                        | OFDM              |      |      |      |  |
| Channel frequency (spacing) | 5180 to 5825 MHz  |      |      |      |  |
| Transmitter                 | Min.              | Тур. | Max. | unit |  |
| Power Levels                |                   | 24   |      | dBm  |  |
| Receiver (PER<10%)          | Min.              | Тур. | Max. | unit |  |
| Minimum Input Level         |                   | -100 |      | dBm  |  |

## 4. Mechanical Specification

## 4.1 Mechanical dimensions

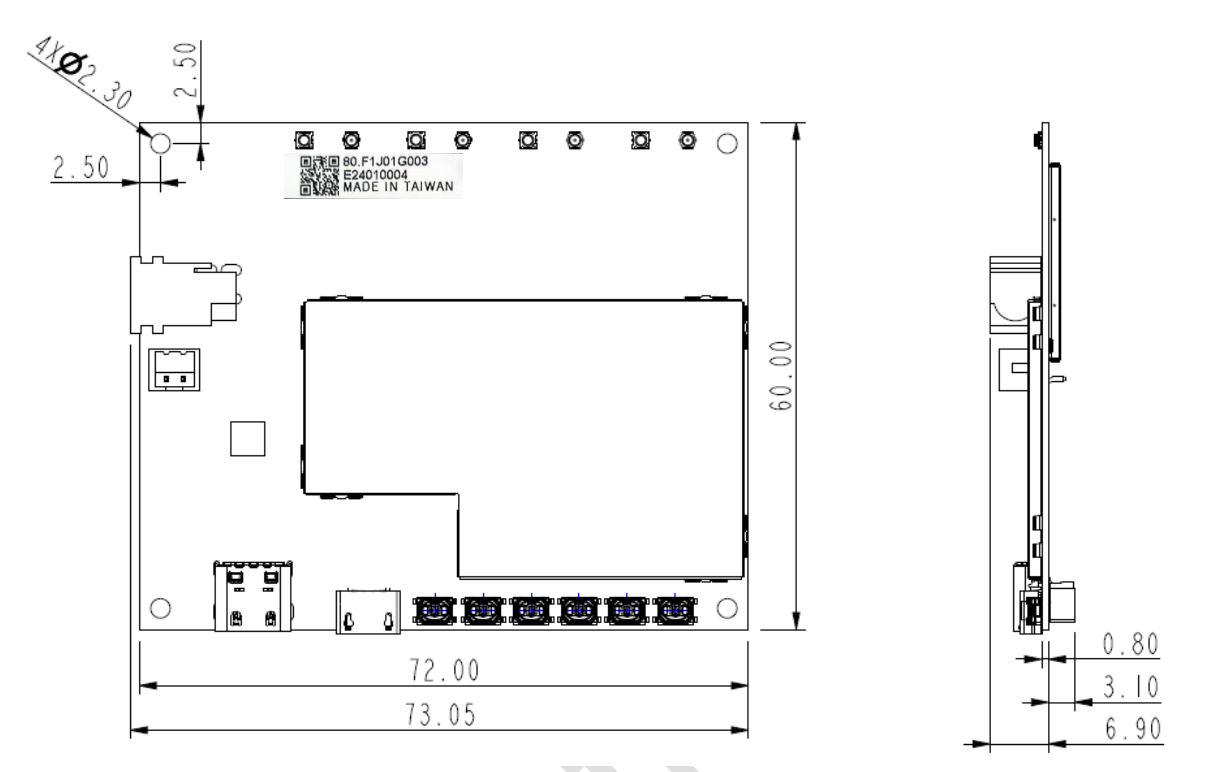

### 4.2 Weight

Around 21 ± 2 g

## 5. Product Marking, Ordering and Shipping Info.

### 5.1 Product Marking (Label)

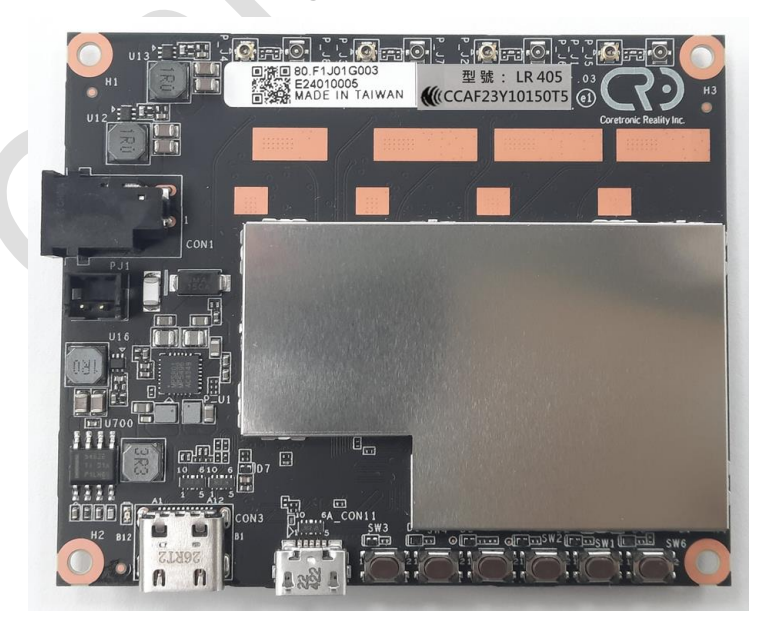

NCC Certification Label :

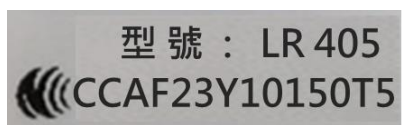

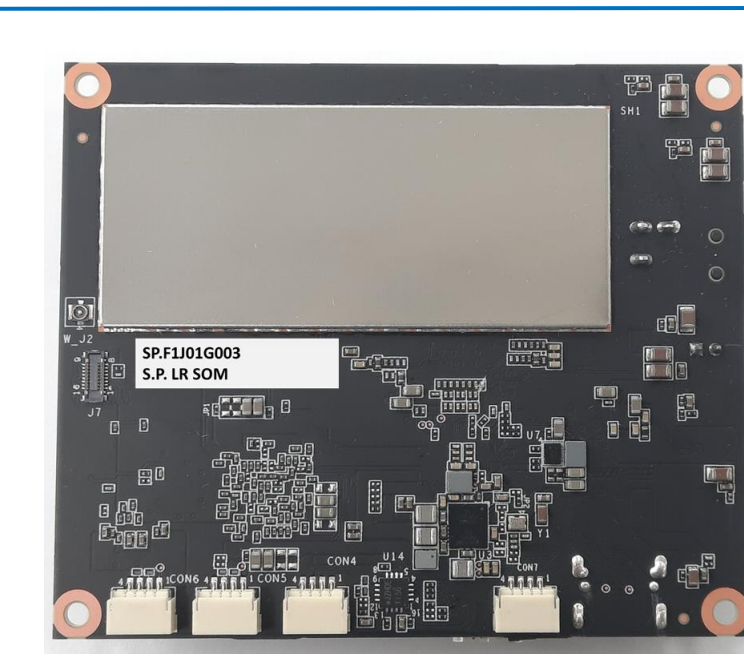

<u>P/N Label :</u>

SP.F1J01G003 S.P. LR SOM

 $\mathbf{R}$